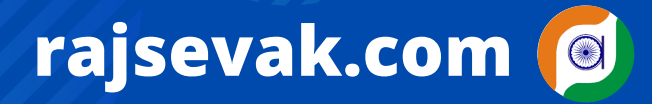

Paymanager Info

रोजाना एक प्रश्न

श्री विष्णु कुमार शर्मा वरिष्ठ अध्यापक संस्कृत (निवासी- सुरेंद्र नगर राजपूत कॉलोनी दौसा) पदस्थापन - राउमावि जलवाना मेड़ता सिटी नागौर

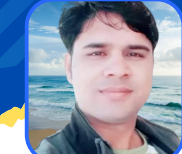

राज्य बीमा कटौती का प्रथम घोषणा पत्र एप्रूव्ड/SI Policy नंबर / पेमेनेजर पर अपडेट

आज का टॉपिक

<u>प्रश्न 1-मैंने मार्च 2022 में प्रथम राज्य बीमा घोषणा पत्र ऑनलाइन किया था वह अभी भी SIPF office में पेंडिंग बोल रहा है। इसको एप्रूव्ड करवाने के लिए मुझे क्या करना होगा ?</u>

उत्तर - जिन साथियों का हाल ही में स्थायीकरण हुआ है और उनका मार्च 2022 से प्रथम राज्य बीमा घोषणा पत्र आवेदन ऑनलाइन किया हुआ है। लगभग उन सब की मार्च के वेतन से प्रथम एसआई कटौती हो गई होगी गवर्नमेंट के निर्देशानुसार सब काम ऑनलाइन हो रहे हैं लेकिन कुछ एसआईपीएफ ऑफिस ऑफलाइन डाक्यूमेंट्स भी मांग रहे हैं। इसलिए आप निम्नलिखित डाक्यूमेंट्स एसआईपीएफ ऑफिस में भेज कर जल्दी से अपने एसआई नंबर प्राप्त कर सकते हैं।

- कार्मिक के द्वारा किया गया ऑनलाइन प्रथम राज्य बीमा घोषणा आवेदन पत्र ।
- कार्मिक का GA-55
- एसआई कटौती जो पेमैनेजर पर हुई है उसका SI शेड्यूल।

उक्त डॉक्युमेंट जिला SIPF कार्यालय में प्रेषित कर जल्द से अपने SI आवेदन अप्रूव करवा सकते है।

<u>प्रश्न २- मेरा एसआईपीएफ जिला कार्यालय से राज्य बीमा प्रथम घोषणा पत्र एप्रूव्ड हो गया है अब मैं मेरे SI Policy नंबर</u> <u>केसे प्राप्त कर्त ?</u>

उत्तर : आप अपने SI policy नम्बर के लिए निम्न प्रोसेस फॉलो करें।

- अपनी पर्सनल SSO लॉगिन कर SIPF New पर क्लिक करे।
- मुख्य साइट पर ही आपको प्रोफ़ाइल, NPS/GPF, GPA, SI Summary 🄊 (छत्तरी का निशान) दिखाई देगा।
- SI Summary 🤊 (छत्तरी के निशान) पर क्लिक करें, क्लिक करते ही एक पेज ओपन होगा।
- पेज पर सबसे ऊपर आपको SI policy के नम्बर दिखाई देंगे। जहाँ पहले 042022 दिखाई दे रहे थें।
- SI policy नम्बर के नीचे आपको SI कटौती स्लैब, बीमा क्लेम, बोनस आदि के ऑप्शन दिखाई देंगे।
- इस प्रकार आप अपने स्थायी SI policy नम्बर देख सकते है।

ध्यान रहे- यही SI policy नम्बर आपके स्थायी policy नम्बर है जो आपके पूरी सर्विस में यही रहेंगे।

<u>प्रश्न ३ - मेरे स्थायी SI policy नम्बर मुझे प्राप्त हो गए अब मुझे इनको पेमेनेजर पर अपडेट करने की पूरी प्रोसेस बताइए ?</u> उत्तर - पेमैनेजर पर स्थायी एसआई पॉलिसी नंबर अपडेट करने की वही प्रक्रिया रहेगी जो हमने अस्थाई नंबर अपडेट करने के दौरान अपनाई थी। स्थायी SI policy नम्बर अपडेट करने के लिए निम्न प्रोसेस फॉलो करे।

- DDO ID से SSO लॉगिन कर, मेन साइट से SIPF New पर क्लिक करे, DDO रोल सलेक्ट करे।
- ट्रांजेक्शन पर क्लिक करे, एम्प्लॉय पर क्लिक करे, एम्प्लॉय id या नाम से कार्मिक को सर्च करे।
- कार्मिक का डेटा ओपन होगा, ऊपर फोटो के पास एक पेन का निशान दिखाई देगा उस पर क्लिक करे।
- क्लिक करते ही आपका पूरा डेटा ओपन होगा, डेटा सही चेक करे, नीचे Scheme का ऑप्शन दिखाई देगा।
- NPS/GPF में अपने प्राण नम्बर भरे। SI policy में अपने स्थायी नम्बर भरे।
- कटौति की Date सही भरे और सबमिट करें।
- अगर किसी स्किम को डिलेट करना चाहते ही तो एडिट के ऑप्शन के पास ही डिलीट का ऑप्शन है ।

<u>अब कार्मिक अपने पर्सनल ID से पेमेनेजर ओपन करे, मेन साइट ओपन होगी।</u>

- एम्प्लॉय कॉर्नर पर क्लिक करे, Master data Request पर क्लिक करे।
- Updet Number details request क्लिक करे, यहां आपके SI नम्बर शॉ हो रहे होंगे।
- नीचे Edit पर क्लिक करे, OTP भरे।
- SI आवेदन की पीडीएफ अपलोड करें, रिक्वेस्ट जनरेट कर DDO को फॉरवर्ड करे।
- DDO से HOD को फॉरवर्ड करे, HOD से एप्रूव्ड होते ही आपके स्थायी नम्बर अपडेट होंगे।

ध्<u>यान रहें :</u> अगर आपके पॉलिसी नंबर जारी होते ही पर्सनल पे मैनेजर पर शॉ हो रहे हैं तो आपको ddo एसएसओ लॉगइन से प्रोफाइल अपडेट करने की जरूरत नहीं है। सीधे ही पर्सनल पे मैनेजर से अपडेट करके ddo को रिक्वेस्ट फॉरवर्ड करे और ddo से hod फॉरवर्ड करवावें।

NOTE

उक्त सामग्री सामान्य जानकारी हेतु साथियों को उपलब्ध कराई गई है, जो राज्यादेशों और अन्य कारणों से असंगत हो सकती है, ऐसी स्थिति में राज्यादेश के आधार पर आवश्यक निर्णय लिए जावे, Paymanager Info समूह के सदस्य और rajsevak.com किसी भी प्रकार जिम्मेदार नहीं होंगे.